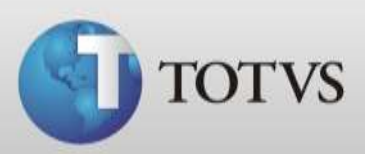

## Manual Prescrição Digital TOTVS Série 1 Saúde (Personal Med)

TOTVS SA Av. Ipiranga, 6681, prédio 99 A-12° - CEP 90619-900 ☎4003 0015 - Porto Alegre - RS http://www.suporte.totvs.com

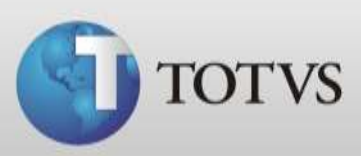

### Sumário

| Introdução                      | 3 |
|---------------------------------|---|
| Como configurar o serviço       | 4 |
| Utilizando a Prescrição Digital | 6 |

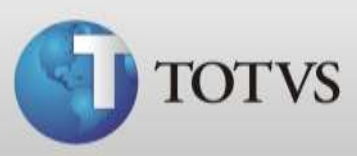

#### Introdução

O recurso de Prescrição Digital foi desenvolvido em parceria com a empresa RxCo (<u>www.prescricaodigital.com.br</u>) e visa facilitar o entendimento das receitas pelos farmacêuticos. Para que o farmacêutico possa fazer a leitura do código de barras é necessário que a farmácia possua o Rx Scanner, ou acesse o site <u>www.rxscanner.com.br</u> e digite o número do código de barras correspondente.

Este manual informa como configurar e utilizar o recurso de Prescrição Digital no Totvs Série 1 Saúde (Personal Med). Para utilizar/configurar este recurso é necessário estar conectado na internet e utilizando a versão 11.6.00 ou superior do software.

Para utilizar este recurso é necessário ter instalado e ativo na máquina o Framework 3.5 disponível em <u>http://www.microsoft.com/download/en/details.aspx?id=21</u> ou no painel do controle do Windows Seven.

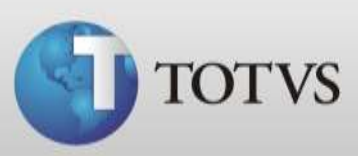

#### Como configurar o serviço

| 🐠 TOTVS Série 1 Saúde Personal Med - Co | nfigurações - Totvs                                              |                          |
|-----------------------------------------|------------------------------------------------------------------|--------------------------|
| Pessoais Editar Clínica Usuários Si     | tema Personal Services Ajuda                                     |                          |
|                                         | Replicação de Dados                                              |                          |
|                                         | Assistente de desbloqueio de fichas de paciente                  | :5                       |
|                                         | Importação da tabela LPM 99                                      |                          |
|                                         | Importação da tabela CBHPM<br>Brasíndica Eletrônico              |                          |
|                                         |                                                                  |                          |
|                                         | Configuração de Validade da senha<br>Configuração de Inatividade |                          |
|                                         | Configurar Serviço de Prescrição Digital                         |                          |
|                                         |                                                                  |                          |
|                                         |                                                                  |                          |
|                                         |                                                                  |                          |
|                                         |                                                                  |                          |
|                                         |                                                                  |                          |
|                                         |                                                                  |                          |
|                                         |                                                                  |                          |
|                                         |                                                                  |                          |
| Usuário: Administrador Computado        | : Totvs147 Servidor: TOTVS147 Co                                 | onexão: Trabalhando Ol 📈 |

a) Acesse o módulo Configurações > Sistema > Configurar Serviço de Prescrição Digital;

 b) Ao abrir o configurar apresentará a tela abaixo, selecione o item Prescrição Digital Ativa;

| 🥅 Prescrição Digital Ativa   |                            |
|------------------------------|----------------------------|
| Endereço eletrônico para env | rio da prescrição:         |
| WS Presc. Méd Envio          |                            |
| Endereço eletrônico para atu | alização de medicamentos:  |
| WS Presc. Méd Atualizaçã     | 0                          |
| Período em meses para atual  | ização dos medicamentos: 3 |
| Usuário:                     | Senha:                     |
| totys                        | ****                       |

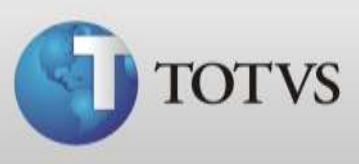

# c) O sistema irá validar se os dados dos profissionais (CPF, UF e CRM) da clínica estão corretos e os envirá para base de cadastro ativos;

| 11111111111<br>11111111111<br>11111111111<br>1111 | CRM | 999998           |
|---------------------------------------------------|-----|------------------|
| 111111111111111111111111111111111111111           |     |                  |
| 11111111111                                       |     | 1111111111111111 |
|                                                   |     | 999998           |
|                                                   |     |                  |
|                                                   |     |                  |

 Caso seja necessário alterar algum destes dados entre em Configurações > Clinica > Profissionais.

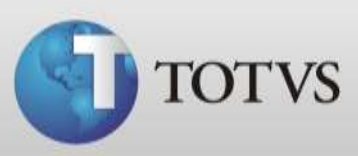

#### Utilizando a Prescrição Digital

a) Com a ficha do paciente aberta clique no menu Impressos > Receita. Abra a receita, abrirá a tela abaixo.Selecione o medicamento no "Buscar Def" e clique em Ficha;

| ceita de "Uso Interno" para    | a 'pediatria' |                 |                      |           | ? <mark>-</mark> X |
|--------------------------------|---------------|-----------------|----------------------|-----------|--------------------|
| Para: pediatria                |               |                 |                      |           | <u>B</u> uscar Def |
| 2 anos e 2 meses               |               |                 |                      |           |                    |
| )1/01/2010                     |               |                 |                      |           |                    |
| Qmedicamento                   |               |                 |                      |           |                    |
| - Carolina horizon o di Sonder |               | 1 de Março      | de 2012              |           |                    |
|                                |               |                 |                      |           |                    |
|                                |               |                 |                      |           |                    |
|                                |               |                 |                      |           |                    |
|                                |               |                 |                      |           |                    |
|                                |               |                 |                      |           |                    |
|                                |               |                 |                      |           |                    |
|                                |               |                 |                      |           | l.                 |
| Nome                           | Quantidade    | Princípio       | Apresentação         | Posolog 🙆 |                    |
| AC.FUSIDICU+VAL.BETA           | 1             | AC.FUSIDICU+VAL | BETA20+TMG CREME DER | Milteste  |                    |
|                                |               |                 |                      |           |                    |
|                                |               |                 |                      |           |                    |
|                                |               |                 |                      |           |                    |
|                                |               |                 |                      |           |                    |
|                                |               |                 |                      |           |                    |
|                                |               |                 |                      |           |                    |
| 4                              |               |                 |                      | *         |                    |
| •                              |               |                 |                      | •         |                    |

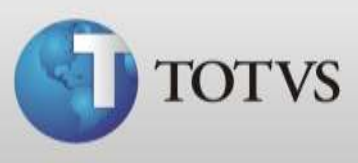

b) Ao clicar em "Imprimir" a receita sairá com o código de barras para posterior leitura do farmacêutico, conforme imagem abaixo;

Para: pediatria.

2 anos e 2 meses

01/01/2010

AC.FUSIDICO+VAL.BETA - 20+1MG CREME DERM BG - Qtde: 1 teste

1 de Março de 2012

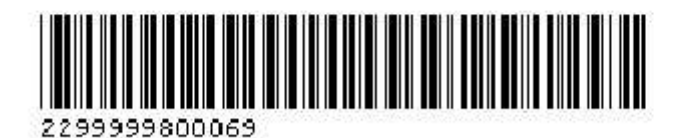

c) O ultimo passo é fazer o envio desses dados da receita para o banco de dados do software da parceira RxCo clicando no item "Enviar Prescrição" conforme imagem do item A.